# **HCPSS Connect**

부모의 접속(Parent Access)에 관한 지침

하워드 카운티 공립 학교 시스템 ♥ Accountability 부서 ♥ 문서: HCPSS102 ♥ 수정일: <u>0</u>8/07/2018

! =경고 🛛 💿 =시간 절약 🔤 =주지사항

#### 부모의 접속에 관하여

이 문서는 부모가 인쇄된 양식을 이용하여 학교에서 등록하고 비밀번호를 재설정할 경우 어떻게 계정을 작동시켜야 할 지 설명해주고 있다. 만약 온라인으로 등록했으면, 계정은 이미 생성되어 있다.

### 환영 이메일 (Welcome Email)을 사용하여 계정 작동시키기

새로운 부모들이 학생 정보 시스템에 추가될 때, 그 부모는 HCPSS 로의 환영인사와 HCPSS Connect 계정을 작동하는 지침이 담긴 이메일을 받게 된다. 이 이메일은 또한 임시 비밀번호를 보여준다. 귀하는 다음의 단계로 HCPSS Connect 계정을 활성화시킬 수 있다.

- 1. HCPSS Connect 웹사이트에서, **HCPSS Connect Login** 버튼을 누른다.
- 등록시 사용한 이메일 주소와 Welcome email (환영 이메일) 에서 받은 임시비밀번호를 입력한다.
- 3. Login 을 클릭한다. 이제 귀하는 HCPSS Connect 에 연결된 것이다.

## 환영 이메일 사용하지 않고 계정을 작동시키기

스팸 메일 방지에 걸려 환영 이메일을 받지 못했거나 HCPSS 와 계속 함께 했어도 계정을 활성화한 적이 없다면 다음 단계를 거쳐 HCPSS Connect 계정을 작동할 수 있다.

> To gain access, you must enter the email address you provided when you registered your child with HCPSS. If you do not remember the email address you provided or would like to change it, please contact your child's school.

> > Send Email

- 1. HCPSS Connect 웹사이트에서 HCPSS Connect Login 버튼을 누른다.
- Parent/Guardian Activate Account/Forgot Password (부모/가디언의 계정 활성/비밀번호 잊음) 링크를 누른다.
- 3. 등록시 사용한 이메일 주소를 기입한다.

Receive Password

| 4. | Send Email(이메일 전송) 버튼을 누른다. 로그인 링크가 |
|----|-------------------------------------|
|    | 포함된 이메일을 받게 될 것이다.                  |

lease read carefully:

- 받은 링크를 클릭하고 등록시 사용한 First Name(이름)과 Last Name(성)을 입력하고 New Password (새로운 비밀번호) 와 Confirm New Password (새로운 비밀번호 확인) 를 입력한다.
- 6. **Change Password** (비밀번호 변경) 버튼을 누른다. 이제 귀하는 HCPSS Connect 에 접속된 것이다.

Synergy-Parent-Access Instructions (Intl. Student & Family Svces. - Korean: KK 5/21)

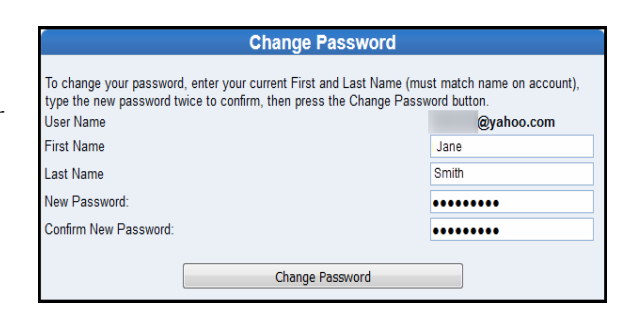

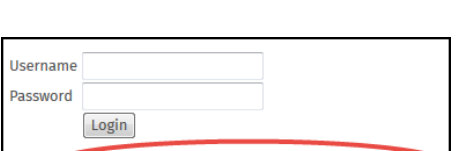

Parent/Guardian Activate Account/Forgot Passwo

| Password | 1     |  |
|----------|-------|--|
|          | Login |  |
|          |       |  |

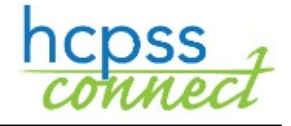

KOREAN

#### 부모가 비밀번호를 잊은 경우

귀하의 비밀번호를 잊은 경우, 새로운 비밀번호를 신청할 수 있다.

- HCPSS Connect 웹사이트에서, HCPSS Connect Login 버튼을 클릭한다.
- 2. Parent/Guardian Activate Account/Forgot Password (부모/가디언의 계정 활성/비밀번호를 잊음) 링크를 클릭한다.
- 3. 등록시 사용한 이메일 주소를 기입한다.

| Send My Password                                                                           |                 |
|--------------------------------------------------------------------------------------------|-----------------|
|                                                                                            |                 |
|                                                                                            |                 |
| Enter your email address or user name and we will email you a link to change your password | . mom@yahoo.com |
| Send Email                                                                                 |                 |

- Send Email(이메일 전송) 버튼을 누른다. 기입한 이메일로 새로운 비밀번호를 만들 링크를 담은 이메일이 전달될 것이다.
- 새로운 비밀번호를 담은 화면으로 접속하기 위해 링크를 클릭한다.
- 주지사항: 이메일 첫 부분의 이름은 학생의 정보 시스템에 실린 이름이다. 새로운 비밀번호를 만들 때 바로 이 이름을 기입해야 한다.
- 6. 주어진 항에 귀하의 First Name 과 Last Name 을 입력한다. 사용된 이름은 받은 이메일에 나타나 있다.
- New Password 와 Confirm New Password 항에 새로운 비밀번호를 입력한다.
- Change Password 버튼을 누른다. 귀하의 비밀번호가 변경되었다는 확인 메일을 받게 될 것이다. 이 메세지에는 로그인 페이지로의 링크도 담겨 있다. 이제 귀하는 새 비밀번호를 이용하여 로그인할 수 있는 것이다.

| Change Password                                                                                                    |            |  |  |  |
|----------------------------------------------------------------------------------------------------|------------|--|--|--|
| To change your password, enter your current First and Last Name (must match name on account),<br>type the new password twice to confirm, then press the Change Password button. |            |  |  |  |
| User Name                                                                                                    | @yahoo.com |  |  |  |
| First Name                                                                                                    | Jane       |  |  |  |
| Last Name                                                                                                    | Smith      |  |  |  |
| New Password:                                                                                                    | •••••      |  |  |  |
| Confirm New Password:                                                                                                    | •••••      |  |  |  |
|                                                                                                    |            |  |  |  |
| Change Password                                                                                                    |            |  |  |  |

Below is your link to reset your password for HCPSS Connect

noreply@hcpss.org

Jane Smith,

To @yahoo.com

Click here to change password.

The link is only good for 30 minutes.

문제가 생기면, HCPSS Connect 페이지 <u>http://www.hcpss.org/connect</u> 의 Help 부분을 이용하여 문제를 제출해주기 바란다.

| HCPSS CONNECT LOGIN                                                                                                    |
|----------------------------------------------------------------------------------------------------|
| Trouble logging in? View instructions on resetting passwords. If you continue to have issues, please contact your child's school.  |
| Log in to begin monitoring your child's homework assignments, check schedules and attendance records, view report cards, and more. |
| Help Guides FAQs Feedback                                                                                                    |

| Username |                                                  |
|----------|--------------------------------------------------|
| Password |                                                  |
|          | Login                                            |
| V        | Parent/Guardian Activate Account/Forgot Password |